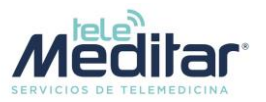

Le agradecemos su interés en **TeleMeditar**<sup>®</sup>, nuestra plataforma de telemedicina. Este documento lo guiará en el procedimiento de alta en la plataforma y la realización de teleconsultas.

### Información solicitada

En virtud de nuestra responsabilidad legal en el procedimiento de atención médica a distancia, y poniendo ante todo la seguridad del paciente, le solicitamos nos envíe copia de la siguiente documentación:

- Título profesional
- Documento nacional de identidad
- Certificación de especialidades
- Seguro de mala praxis
- CBU donde se le acreditarán sus honorarios por las teleconsultas realizadas

Una vez cumplimentado su procedimiento de alta y recibida la documentación mencionada, nos comunicaremos con Ud. para notificarle que su cuenta en la plataforma estará plenamente operativa.

La dirección para envío de documentación y consultas es profesionales@meditar.com.

#### Facturación de prestaciones médicas y procedimiento de pago

- 1. MEDITAR S.A. el primer día hábil del mes procede a enviar al PROFESIONAL un informe con la liquidación de las teleconsultas realizadas en el mes anterior.
- 2. En base a la liquidación enviada por Meditar S.A., CUIT 30-64661616-2, el PROFESIONAL procederá a confeccionar la factura respectiva.
- 3. La FACTURA electrónica deberá enviarse a contaduria@meditar.com
- 4. A los fines del pago el PROFESIONAL deberá enviar los datos de <u>CBU</u> de su cuenta bancaria.
- 5. <u>PLAZO DE PAGO</u> Dentro de los primeros diez días del mes posterior al de la recepción de la Factura del Profesional.
- 6. El <u>CONCEPTO</u> a facturar será: "Prestaciones médicas a beneficiarios de obras sociales".

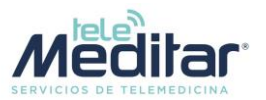

# Creación de cuenta y registro de profesionales en TeleMeditar® 2

• El médico ingresará a <u>https://profesionales.telemeditar.com</u>. En esta página hará clic en la opción Registro para crear su cuenta en la plataforma.

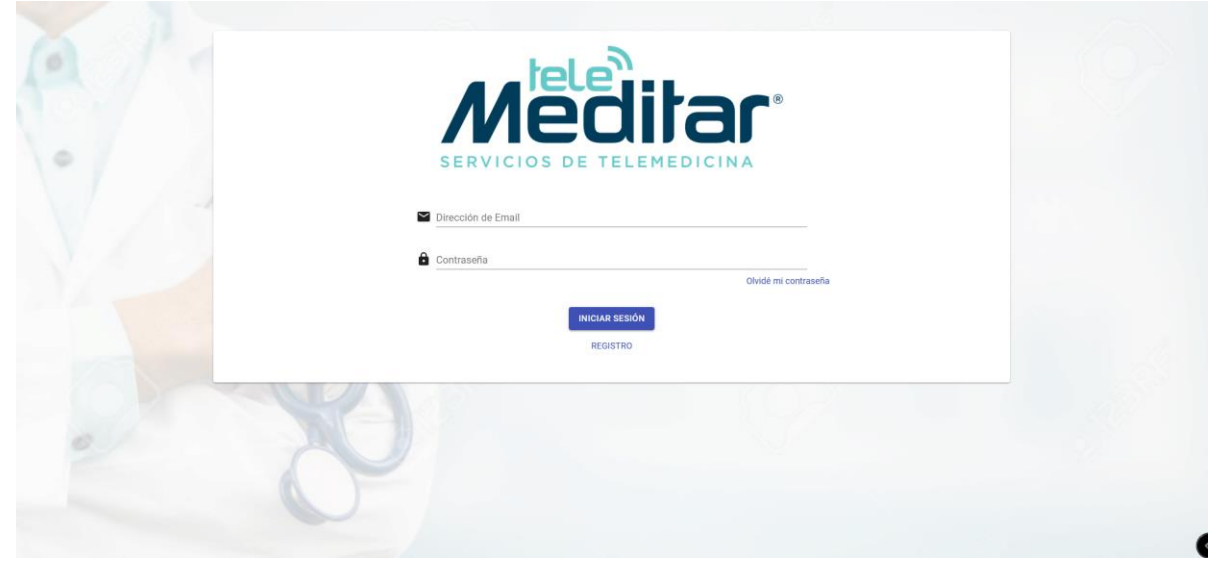

• A continuación, completará los datos solicitados para la creación de la cuenta. Se recomienda prestar especial atención a los requisitos indicados para la elección de la contraseña.

| Interested de te teres al meros 8 caracteres, una mayúscula y una minúscula.                                                                                                    |                                                                                |   |
|----------------------------------------------------------------------------------------------------|--------------------------------------------------------------------------------|---|
| Arienta Santa Fe  Localida RosARIO Provincia Santa Fe Localida RosARIO Contraseña Localida Localida Lo |                                                                                |   |
| Argentina   Provincia Santa Fe Localidad RoSARIO Contraseña Localidad Localidate tener al menos 8 caracteres, una mayúscula y una minúscula. Localidate tener al menos 8 caracteres, una mayúscula y una minúscula. Localidate Localidate tener al menos 8 caracteres, una mayúscula y una minúscula. Localidate Localidate tener al menos 8 caracteres, una mayúscula y una minúscula. Localidate Localidate tener al menos 8 caracteres, una mayúscula y una minúscula. Localidate Localidate tener al menos 8 caracteres, una mayúscula y una minúscula. Localidate Localidate tener al menos 8 caracteres, una mayúscula y una minúscula. Localidate Localidate tener al menos 8 caracteres, una mayúscula y una minúscula. Localidate tener al menos 8 caracteres, una mayúscula y una minúscula. Localidate tener al menos 8 caracteres, una mayúscula y una minúscula. Localidate tener al menos 8 caracteres, una mayúscula y una minúscula. Localidate tener al menos 8 caracteres, una mayúscula y una minúscula. Localidate tener al menos 8 caracteres, una mayúscula y una minúscula. Localidate tener al menos 8 caracteres, una mayúscula y una minúscula. Localidate tener al menos 8 caracteres, una mayúscula y una minúscula. Localidate tener al menos 8 caracteres una mayúscula y una minúscula. Localidate tener al menos 8 caracteres una mayúscula y una minúscula. Localidate tener al menos 8 caracteres una mayúscula y una minúscula. Localidate tener al menos 8 caracteres una mayúscula y una minúscula. Localidate tener al menos 8 caracteres una mayúscula y una minúscula. Localidate tener al menos 8 caracteres una mayúscula y una minúscula. Localidate tener al menos 8 caracteres una mayúscula y una minúscula. Localidate tener al menos 8 caracteres una mayúscula y una minúscula. Localidate tener al menos 8 caracteres una mayúscula y una minúscula. Localidate tener al menos 8 caracteres una mayúscula y una minúscula. Localidate tener al menos 8 caracteres una mayúscula y una minúscula. Localidate tener al menos 8 caracteres una mayúscula y una minúscula. Local |                                                                                | R |
| SERVICIOS DE TELEMEDICINA Numbre Médico Apelido de Prueba II Sexo Masculino  Teléfono 123456 Fecha de Nacimiento 01/02/1980  País Argentina  Fovincia Santa Fe  Localidad ROSARIO  Contraseña Localidad Contraseña Localidad Contraseña Localida | Menuar                                                                         |   |
| Nombre Médico Apelido de Prueba II Sexo Masculino Teléfono 123456 Fecha de Nacimiento 01/02/1980 País Argentina Provincia Santa Fe Localidad ROSARIO Contraseña Contraseña debe tener al menos 8 caracteres, una mayúscula y una minúscula. Confirmar Contraseña ee                                                                                                    |                                                                                |   |
| Nombre Médico Apelido de Prueba II Sexo Masculino Teléfono 123456 Fecha de Nacimiento 01/02/1980 País Argentina Provincia Santa Fe Localidad ROSARIO Telefoni Localidad ROSARIO Tolección de Email Tedicodeprueba@yopmail.com Contraseña tereeteeteeteeteeteeteeteeteeteeteeteete                                                                                                    |                                                                                |   |
| Nombre Médico Apelido de Prueba II Sexo Masculino Teléfono 123456 Fecha de Nacimiento 01 / 02 / 1980 0 País Argentina Fe Argentina Fe Cocalidad ROSARIO Fechall Incedicodeprueba@yopmail.com Contraseña Fecome La contraseña debe tener al menos 8 caracteres, una mayúscula y una minúscula. Confirmar Contraseña Fecome                                                                                                    | SERVICIOS DE TELEMEDICINA                                                      |   |
| Medico Apelido de Prueba II Sexo Masculino Teléfono 123456 Fecha de Nacimiento 01 / 02 / 1980 País Argentina Provincia Santa Fe Localidad ROSARIO Contraseña Contraseña Contraseña debe tener al menos 8 caracteres, una mayúscula y una minúscula. Confirmar Contraseña                                                                                                    | Nombre                                                                         |   |
| Apellido de Prueba II Sexo Masculino Teléfono 123456 Fecha de Nacimiento 01/02/1980 0 País Argentina Fe Argentina Fe Cocalidad ROSARIO Fechal Dirección de Email medicodeprueba@yopmail.com Contraseña feconteseña feconteseña | Médico                                                                         |   |
| de Prueba II Sexo Masculino Teléfono 123456 Techa de Nacimiento 01 / 02 / 1980 País Argentina Provincia Santa Fe Localidad ROSARIO Techal Dirección de Email medicodeprueba@yopmail.com Contraseña Contraseña debe tener al menos 8 caracteres, una mayúscula y una minúscula. Confirmar Contraseña                                                                                                    | Apellido                                                                       |   |
| Sexo Masculino Teléfono 123456 Fecha de Nacimiento 01/02/1980 País Argentina Fe Argentina Fovincia Santa Fe Localidad ROSARIO Contraseña Contraseña debe tener al menos 8 caracteres, una mayúscula y una minúscula. Confirmar Contraseña ee                                                                                                    | de Prueba II                                                                   |   |
| Masculino  Teléfono 123456  Fecha de Nacimiento 01 / 02 / 1980  País  Argentina  Provincia Santa Fe  Localidad ROSARIO  Contraseña Contraseña debe tener al menos 8 caracteres, una mayúscula y una minúscula. Confirmar Contraseña ee                                                                                                    | Sexo                                                                           |   |
| Teléfono 123456 123456 Fecha de Nacimiento 01 / 02 / 1980 País Argentina Provincia Santa Fe Localidad ROSARIO Contraseña Contraseña Contraseña debe tener al menos 8 caracteres, una mayúscula y una minúscula. Confirmar Contraseña COREAR CUENTA                                                                                                    | Masculino                                                                      | - |
| Ireitono<br>123456<br>Fecha de Nacimiento<br>01 / 02 / 1980<br>País<br>Argentina<br>Argentina<br>Provincia<br>Santa Fe<br>Localidad<br>ROSARIO<br>Contraseña<br>Contraseña<br>Contraseña debe tener al menos 8 caracteres, una mayúscula y una minúscula.<br>Confirmar Contraseña<br>COREAR CUENTA                                                                                                    | T 1/6                                                                          |   |
| Fecha de Nacimiento 01 / 02 / 1980 País Argentina Provincia Santa Fe Localidad ROSARIO  Contraseña Contraseña Contraseña debe tener al menos 8 caracteres, una mayúscula y una minúscula. Confirmar Contraseña Contraseña COREAR CUENTA                                                                                                    | 123456                                                                         |   |
| Fecha de Nacimiento 01 / 02 / 1980  País  Argentina  Provincia Santa Fe  Localidad  ROSARIO  Contraseña  Contraseña  Contraseña debe tener al menos 8 caracteres, una mayúscula y una minúscula.  Confirmar Contraseña  COREAR CUENTA                                                                                                    |                                                                                |   |
| 01/02/1980         País         Argentina         Argentina         Provincia         Santa Fe         Localidad         ROSARIO         ROSARIO         Dirección de Email         medicodeprueba@yopmail.com         Contraseña         e         La contraseña debe tener al menos 8 caracteres, una mayúscula y una minúscula.         Confirmar Contraseña         e         CREAR CUENTA                                                                                                    | Fecha de Nacimiento                                                            |   |
| País Argentina    Provincia Santa Fe  Localidad ROSARIO                                                                                                    | 01/02/1980                                                                     | 8 |
| Argentina                                                                                                    | País                                                                           |   |
| Provincia<br>Santa Fe   Localidad<br>ROSARIO  Contraseña<br>Contraseña debe tener al menos 8 caracteres, una mayúscula y una minúscula.<br>Confirmar Contraseña<br>Contraseña<br>COREAR CUENTA                                                                                                    | Argentina                                                                      | - |
| Santa Fe   Localidad ROSARIO  Torrección de Email  medicodeprueba@yopmail.com  Contraseña  Contraseña debe tener al menos 8 caracteres, una mayúscula y una minúscula.  Confirmar Contraseña  COREAR CUENTA                                                                                                    | Provincia                                                                      |   |
| Localidad<br>ROSARIO ~<br>Dirección de Email<br>medicodeprueba@yopmail.com<br>Contraseña<br>•••••••<br>La contraseña debe tener al menos 8 caracteres, una mayúscula y una minúscula.<br>Confirmar Contraseña<br>•••••••                                                                                                    | Santa Fe                                                                       | - |
| Localiada<br>ROSARIO ~<br>Dirección de Email<br>medicodeprueba@yopmail.com<br>Contraseña<br>Contraseña debe tener al menos 8 caracteres, una mayúscula y una minúscula.<br>Confirmar Contraseña<br>                                                                                                    |                                                                                |   |
| Dirección de Email  medicodeprueba@yopmail.com  Contraseña  Contraseña debe tener al menos 8 caracteres, una mayúscula y una minúscula.  Confirmar Contraseña  CREAR CUENTA                                                                                                    | Localidad                                                                      | _ |
| Dirección de Email<br>medicodeprueba@yopmail.com<br>Contraseña<br>La contraseña debe tener al menos 8 caracteres, una mayúscula y una minúscula.<br>Confirmar Contraseña<br>CREAR CUENTA                                                                                                    |                                                                                |   |
| medicodeprueba@yopmail.com Contraseña Contraseña debe tener al menos 8 caracteres, una mayúscula y una minúscula. Confirmar Contraseña CREAR CUENTA                                                                                                    | Dirección de Email                                                             |   |
| Contraseña<br>La contraseña debe tener al menos 8 caracteres, una mayúscula y una minúscula.<br>Confirmar Contraseña<br>CREAR CUENTA                                                                                                    | medicodeprueba@yopmail.com                                                     |   |
| La contraseña debe tener al menos 8 caracteres, una mayúscula y una minúscula.<br>Confirmar Contraseña                                                                                                    | Contraseña                                                                     |   |
| La contraseña debe tener al menos 8 caracteres, una mayúscula y una minúscula.<br>Confirmar Contraseña                                                                                                    | ••••••                                                                         |   |
| Confirmar Contraseña<br>•••••••<br>CREAR CUENTA                                                                                                    | La contraseña debe tener al menos 8 caracteres, una mayúscula y una minúscula. |   |
| CREAR CUENTA                                                                                                    | Confirmar Contraseña                                                           |   |
| CREAR CUENTA                                                                                                    | ••••••                                                                         |   |
| CREAR CUENTA                                                                                                    |                                                                                |   |
|                                                                                                    | CREAR CUENTA                                                                   |   |

Av. Pellegrini 690 – S2000BTT Rosario – Argentina / Carlos Pellegrini 1149 Piso 13 – C1009 – Ciudad Autónoma de Buenos Aires / Argentina www.telemeditar.com

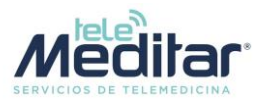

 Con los datos correctos cargados, recibirá un mail en la casilla de correo declarada, conteniendo un link de activación de su cuenta de profesional. Este mail usualmente llega a los pocos minutos de comenzar el alta de la cuenta, pudiendo demorar unas horas en forma excepcional. Tenga en cuenta que de no activar la cuenta dentro de las 24 horas, por cuestiones de seguridad el link de activación expira, y deberá solicitar su reactivación a TeleMeditar. Asegúrese de que el mail no haya sido redireccionado a la carpeta de correo no deseado.

| Meditar<br>servicios de telemedicina                                                                                                    |
|----------------------------------------------------------------------------------------------------|
| Nombre<br>Médico                                                                                                    |
| Apellido<br>de Prueba II                                                                                                    |
| Sexo<br>Masculino                                                                                                    |
| Teléfono<br>123456<br>Cuenta creada exitosamente                                                                                                 |
| Fecha de Nacim       01 / 02 / 198       Por favor, verifique su mail para poder continuar con el proceso         País       IR A INICIAR SESIÓN |
| Argentina                                                                                                    |
| Localidad<br>ROSARIO ~                                                                                                    |
| Dirección de Email<br>medicodeprueba@yopmail.com                                                                                                 |
| Contrassila                                                                                                    |
| La contraseña debe tener al menos 8 caracteres, una mayúscula y una minúscula.<br>Confirmar Contraseña                                           |
| CREAR CUENTA                                                                                                    |

• En el mail recibido hará clic en el botón "Confirmar

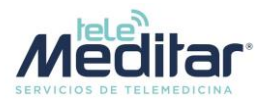

|  | Confirmar su Cuenta                                               |  |  |  |  |
|--|-------------------------------------------------------------------|--|--|--|--|
|  | Para confirmar su cuenta, por favor presione el siguiente enlace. |  |  |  |  |
|  | Confirmar                                                         |  |  |  |  |
|  | Copyright TeleMeditar® 2020                                       |  |  |  |  |

• Recibirá un mensaje confirmando la creación del usuario en la plataforma de telemedicina.

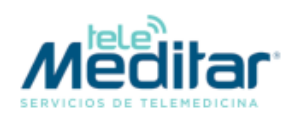

Se ha confirmado su usuario correctamente.

• Ahora ingresará nuevamente a https://profesionales.telemeditar.com, pero esta vez usará el usuario y contraseña elegidos y hará clic en "Iniciar sesión"

|    | <b>_</b> _ le                                         | le <b>`</b> |                      |
|----|-------------------------------------------------------|-------------|----------------------|
|    | ИЕ                                                    | dit         | ar                   |
| SE | RVICIOS I<br>Dirección de Email<br>medicodeprueba@vop |             | DICINA               |
| 6  | Contraseña                                            |             |                      |
|    |                                                       | INICIAR     | Olvidé mi contraseña |
|    |                                                       | REGISTRO    |                      |

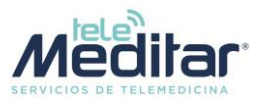

• En la pantalla siguiente completará sus datos profesionales. Según la modalidad de vinculación con TeleMeditar, indicará si atiende o no en forma particular. Si no atiende en forma particular, el campo Honorarios quedará en 0. Si va a atender en forma particular, a los honorarios que Ud. desea percibir, deberá multiplicarlos por un coeficiente que contempla el almacenamiento en la nube de la historia clínica del paciente, el costo de la videollamada, el costo de los sistemas de cobro (Mercado Pago, tarjetas de crédito) y los costos financieros. Este coeficiente es de 1,45, por lo que si Ud. desea percibir \$ 1000 de honorarios, deberá ingresar \$ 1450 en esta casilla.

También indicará en esta pantalla sus especialidades. En caso de no aparecer su especialidad por favor contáctese con TeleMeditar a fin de darla de alta.

| 1                   |                          | 2              |
|---------------------|--------------------------|----------------|
| Datos Profesionales |                          | Especialidades |
|                     |                          |                |
|                     |                          |                |
|                     | SUBIR IMAGEN DE PERFIL   |                |
|                     | Título de Grado          |                |
|                     | Médico                   |                |
|                     | Prefijo                  |                |
|                     | Dr. •                    |                |
|                     | Matrícula                |                |
|                     | 12345                    |                |
|                     | Fecha Inicio Actividades |                |
|                     | 01/03/1980               |                |
|                     | ✓ ¿Atiende Particular?   |                |
|                     | Precio de la Consulta    |                |
|                     | 1450                     |                |
|                     | Especialidades           |                |
|                     | Medicina General 🛞 👻     |                |
|                     | CONTINUAR                |                |

 Haciendo clic en continuar pasará a la pantalla donde deberá cargar datos relativos a sus especialidades. Si además de consultas referidas a sus especialidades también desea atender consultas generales, agregue la especialidad "Medicina general".

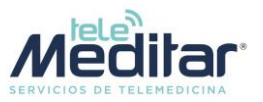

• En la siguiente pantalla, haciendo clic en "Agregar Matrícula, podrá cargar los datos referentes a la matriculación para el ejercicio de cada especialidad.

| <b>Ø</b> ———        |                       |                  | 2              |
|---------------------|-----------------------|------------------|----------------|
| Datos Profesionales |                       |                  | Especialidades |
|                     |                       |                  |                |
| Medicina General    |                       |                  |                |
| AGREGAR MATRÍCULA   |                       |                  |                |
|                     | Nueva matrícula para: | Medicina General |                |
|                     |                       |                  |                |
|                     | Provincia             | _                |                |
|                     | Santa Fe              | × •              |                |
|                     | Colegio/Entidad       | _                |                |
|                     | 2da. Circusncripción  |                  |                |
|                     | Matrícula             |                  |                |
|                     | 56789                 |                  |                |
|                     | Fecha de Otorgamiento |                  |                |
|                     | 18/11/2008            |                  |                |
|                     | C                     |                  |                |
|                     |                       | ANCELAR          |                |
|                     |                       |                  |                |
|                     |                       |                  |                |
|                     |                       |                  |                |
|                     |                       |                  |                |
|                     |                       |                  | 9              |
| Datos Profesionales |                       | Espe             | cialidades     |
|                     |                       |                  |                |

| d         | Fecha          | Matrícula                       |                                                 |
|-----------|----------------|---------------------------------|-------------------------------------------------|
| ncripción | 18/11/2008     | 56789                           | Î                                               |
|           | d<br>ncripción | d Fecha<br>noripción 18/11/2008 | d Fecha Matrícula<br>ncripción 18/11/2008 56789 |

• Pulse "Finalizar Registro" y todos sus datos profesionales quedarán incorporados en la plataforma de TeleMeditar 2

| 0                   |                |
|---------------------|----------------|
| Datos Profesionales | Especialidades |

Ha finalizado con éxito la registración. Por favor aguarde a que un administrador apruebe su solicitud, en las próximas horas le llegará un mail con la confirmación

Av. Pellegrini 690 – S2000BTT Rosario – Argentina / Carlos Pellegrini 1149 Piso 13 – C1009 – Ciudad Autónoma de Buenos Aires / Argentina www.telemeditar.com

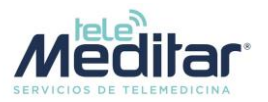

 TeleMeditar verificará la veracidad de los datos declarados. Una vez finalizado este proceso el profesional recibirá un email donde se le indicará que ya está listo para operar con la plataforma.

# **Operación de la plataforma TeleMeditar® 2**

• El profesional ingresará a la plataforma con su usuario y contraseña, y verá la siguiente pantalla donde se muestra su agenda de turnos.

| leMeditar |           |           |                 |           |           | Dr. De Prueb<br>Agenda<br>MEDITAR S | oa li<br>S.A. |
|-----------|-----------|-----------|-----------------|-----------|-----------|-------------------------------------|---------------|
| < Hoy >   |           |           | 11 – 17 ene. 20 | 21        |           | Refr                                | resca         |
| lun. 11/1 | mar. 12/1 | mié. 13/1 | jue. 14/1       | vie. 15/1 | sáb. 16/1 | dom. 17/1                           |               |
| 3         |           |           |                 |           |           |                                     |               |
| 4         |           |           |                 |           |           |                                     |               |
| 5         |           |           |                 |           |           |                                     |               |
| 6         |           |           |                 |           |           |                                     |               |
| 7         |           |           |                 |           |           |                                     |               |
|           |           |           |                 |           |           |                                     |               |
| 8         |           |           |                 |           |           |                                     |               |
| 9         |           |           |                 |           |           |                                     |               |
| 10        |           |           |                 |           |           |                                     |               |
| 11        |           |           |                 |           |           |                                     |               |
| 12        |           |           |                 |           |           |                                     |               |
| 12        |           |           |                 |           |           |                                     |               |
| 13        |           |           |                 |           |           |                                     |               |
| 14        |           |           |                 |           |           |                                     |               |

• Para incorporar horarios de atención, haga clic sobre el ícono de usuario en la esquina superior derecha, y elija la opción "Mis horarios". La aplicación le mostrará la semana en curso.

| TeleMe | ditar     |           |           |                 |           |           | Agenda Dr. Dr. Dr. Agenda M Mis Ho | orarios |
|--------|-----------|-----------|-----------|-----------------|-----------|-----------|------------------------------------|---------|
| <      | Hoy 🗲     |           |           | 11 – 17 ene. 20 | )21       |           | Cerrar                             | Sesión  |
|        | lun. 11/1 | mar. 12/1 | mié. 13/1 | jue. 14/1       | vie. 15/1 | sáb. 16/1 | dom. 17/1                          | ^       |
| 3      |           |           |           |                 |           |           |                                    | ^       |
| 4      |           |           |           |                 |           |           |                                    |         |
| 5      |           |           |           |                 |           |           |                                    |         |
| 6      |           |           |           |                 |           |           |                                    | - 11    |
| 7      |           |           |           |                 |           |           |                                    |         |
| 8      |           |           |           |                 |           |           |                                    |         |
| 9      |           |           |           |                 |           |           |                                    |         |

 Haga clic y arrastre para marcar la franja horaria que desea marcar como disponible para teleconsultas. Elija la especialidad y la duración de cada teleconsulta. Pulse seleccionar y cuando haya terminado de seleccionar sus horarios haga clic en el botón "Guardar cambios".

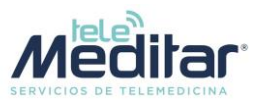

| TeleMeditar  |                                             |                       |                      | <u>Agenda</u> | Dr. De Prueba li<br>MEDITAR S.A. |
|--------------|---------------------------------------------|-----------------------|----------------------|---------------|----------------------------------|
| Mis Horarios |                                             |                       |                      |               |                                  |
| K Hoy X      |                                             | 14 – 17 er            | ne. 2021             |               |                                  |
| 7            |                                             | jue. 14/1             | vie. 15/1            | sáb. 16/1     | dom. 17/1                        |
| 8            |                                             |                       |                      |               |                                  |
| 9            |                                             |                       |                      |               |                                  |
| 10           | Viernes de 7:20 er                          | n hasta 2:00 nm       |                      |               |                                  |
| 11           | vienies de 7.50 ai                          | n nasta 5.00 pm       | I                    |               |                                  |
| 12           | Seleccioná una o más                        | especialidades y la o | duración de los turn | OS.           |                                  |
| 13           | Medicina General 🛞                          |                       |                      | -             |                                  |
| 14           | Duración del Turno                          |                       |                      |               |                                  |
| 15           | 15 minutos<br>Seleccione la duración del tu | ▼                     |                      |               |                                  |
| 16           | Seleccione la duración del tu               |                       |                      |               |                                  |
| 17           |                                             | vo                    |                      | IAR           |                                  |

• Volverá a la pantalla de "Agenda", donde verá destacados sus horarios disponibles

| TeleMeditar  |           |                                                      | Agenda    | Dr. De Prueba li<br>MEDITAR S.A. |      |
|--------------|-----------|------------------------------------------------------|-----------|----------------------------------|------|
| Mis Horarios |           |                                                      |           | GUARDAR CAMB                     | llos |
| < Hoy >      | 14 - 17 0 | ene. 2021                                            |           |                                  |      |
|              | jue. 14/1 | vie. 15/1                                            | sáb. 16/1 | dom. 17/1                        | ^    |
| 5            |           |                                                      |           |                                  | ^    |
| 6            |           |                                                      |           |                                  |      |
| 7            |           | Disponible                                           |           |                                  |      |
| 8            |           | Disponible<br>Disponible<br>Disponible<br>Disponible |           |                                  |      |
| 9            |           | Disponible<br>Disponible<br>Disponible<br>Disponible |           |                                  |      |
| 10           |           | Disponible<br>Disponible<br>Disponible               |           |                                  |      |
| 11           |           | Disponible<br>Disponible<br>Disponible<br>Disponible |           |                                  |      |
| 12           |           | Disponible<br>Disponible<br>Disponible               |           |                                  |      |
| 13           |           | Disponible<br>Disponible<br>Disponible<br>Disponible |           |                                  |      |
| 14           |           | Disponible<br>Disponible<br>Disponible               |           |                                  |      |
| 15           |           | Disponible                                           |           |                                  | _    |

Av. Pellegrini 690 – S2000BTT Rosario – Argentina / Carlos Pellegrini 1149 Piso 13 – C1009 – Ciudad Autónoma de Buenos Aires / Argentina www.telemeditar.com

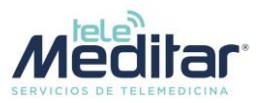

• Si desea quitar alguno de los horarios declarados, vuelva a la opción "Mis horarios", haga clic en el horario en cuestión y en la ventana que aparecerá haga clic en "Remover".

| TeleMeditar  |                              |                       |                            | <u>Agenda</u> | Dr. De Prueba li<br>MEDITAR S.A. |
|--------------|------------------------------|-----------------------|----------------------------|---------------|----------------------------------|
| Mis Horarios |                              |                       |                            |               | GUARDAR CAMBIOS                  |
| K Hoy K      |                              | 14 – 17 ei            | ne. 2021                   |               |                                  |
|              |                              | jue. 14/1             | vie. 15/1                  | sáb. 16/1     | dom. 17/1                        |
| 7            |                              |                       |                            |               | ^                                |
| 8            |                              |                       |                            |               |                                  |
| 9            |                              |                       |                            |               |                                  |
| 10           | Viernes de 7:30 a            | m hasta 7:45 am       | , Distonible               |               |                                  |
| 11           |                              |                       | ture of the dealers to see |               |                                  |
| 12           | Selecciona una o mas         | especialidades y la ( | duración de los turn       | IOS.          |                                  |
| 13           | Medicina General 🛞           |                       |                            | •             |                                  |
| 14           | Duración del Turne           |                       |                            |               |                                  |
|              | 15 minutos                   | <b>.</b>              |                            |               |                                  |
| 15           | Seleccione la duración del t | urno                  |                            |               |                                  |
| 16           |                              |                       |                            |               |                                  |
| 17           |                              | REMOVER VO            | LVER SELECCION             | JAR           |                                  |

- Tenga presente que los horarios fijados **solo tienen vigencia para la semana en curso**. Si desea declarar horarios para semanas posteriores, puede desplazarse en el calendario usando las flechas junto al botón "Hoy" situado arriba a la izquierda del calendario.
- Hasta tanto se haya habituado al uso de la aplicación, recomendamos establecer una rutina para declarar los horarios en forma semanal, por ejemplo, fijar un día a la semana para declarar los horarios de la semana posterior.

### Cómo realizar la teleconsulta

• En su agenda verá destacados en azul los horarios en que los pacientes hayan reservado turnos. Al hacer clic en un horario reservado, aparece la siguiente pantalla.

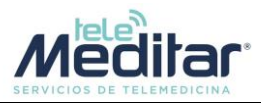

| <      | Hoy 🗲                     |           | 2 – 8 nov. 2020 |                           |                     |  |
|--------|---------------------------|-----------|-----------------|---------------------------|---------------------|--|
|        | lun. 2/11                 | mar. 3/11 | mié. 4/11       | jue. 5/11                 | vie. 6/11           |  |
| 3      |                           |           | Disponible      | Disponible                | Disponible          |  |
|        |                           |           | Disponible      | Disponible                | Disponible          |  |
| 4      |                           |           |                 | Disponible                | Disponible          |  |
|        |                           |           |                 |                           |                     |  |
| 5      |                           |           |                 |                           |                     |  |
|        |                           |           | Disponible      |                           | isponible           |  |
| 6      |                           |           | Disponible      | Turno: 02/11/2020         | 10:00 isponible     |  |
|        |                           |           | Disponible      |                           | isponible           |  |
| 7      |                           |           | Disponible      | Fotodo del turno, Dondias | isponible           |  |
|        |                           |           | Disponible      | Estado del turno: Pendier | isponible           |  |
| 8      |                           |           | Disponible      | Paciente: Adrian Fornasa  | ri <b>isponible</b> |  |
|        |                           |           | Disponible      |                           | isponible           |  |
| 9      |                           |           | Disponible      | Motivo de consulta:       | isponible           |  |
|        |                           |           | Disponible      | Dolor de pecho            | isponible           |  |
| 10 10: | 00-10:30 Adrian Fornasari |           | Disponible      | Dificultad respiratoria   | isponible           |  |
|        | Disponible                |           | Disponible      |                           | isponible           |  |
| 11     |                           |           | Disponible      | VOLVER IR A LA LL         | AMADA isponible     |  |
|        |                           |           | Disponible      |                           | isponible           |  |
| 12     |                           |           | Disponible      | Disponible                | Disponible          |  |
|        |                           |           |                 |                           |                     |  |
| 3      |                           |           |                 |                           |                     |  |
|        | Disponible                |           |                 |                           |                     |  |
| 4      | Disponible                |           |                 | Disponible                | Disponible          |  |
|        | Disponible                |           |                 | Disponible                | Disponible          |  |
| 15     |                           |           |                 |                           |                     |  |

• Haciendo clic en el botón "Ir a la llamada", entrará a la pantalla de la teleconsulta. En esta pantalla podrá ver el motivo de la consulta actual y visualizar la información de las teleconsultas anteriores de este paciente.

|           | Adrian Fornasari<br>Cobertura<br>Motivo de Consulta<br>Dolor de pecho<br>Dificultad respiratoria                                                                                                    |
|-----------|----------------------------------------------------------------------------------------------------|
|           | DATOS DEL PACIENTE RECETAS HISTORIA CLÍNICA<br>Historia Clínica<br>Motivo                                                                                                    |
|           | Diagnóstico                                                                                                    |
| E3KUNIRSE | Tratamiento                                                                                                    |
| VOLVER    | Indicaciones                                                                                                    |
|           | guardar<br>Histórico                                                                                                    |
|           | Fecha y Hora: 20:45:07 14/10/2020<br>Motivo: Tos, paciente con disnea, antecedentes de alergia al polen y ácaros<br>Diagnóstico: Crísis de alergia<br>Tratamiento: Sintomático, desioratadina 10 mg cada 8 hs.<br>Indicaciones: Reposo, evitar actividades que requieran esfuerzo físico |
|           | Fecha y Hora: 00:34:38 17/10/2020<br>Motivo: Fiebre alta<br>Diagnóstico: Covid<br>Tratamienic: Paraetamol 10 mg cada 6 hs. mientras persista fiebre<br>Indicaciones: Reposo, aislamiento 14 días                                                                                         |

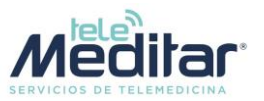

• Al hacer clic en el botón "Unirse", la plataforma enviará una notificación al paciente para que se una a la teleconsulta. Luego de unos segundos, se establecerá la comunicación entre médico y paciente.

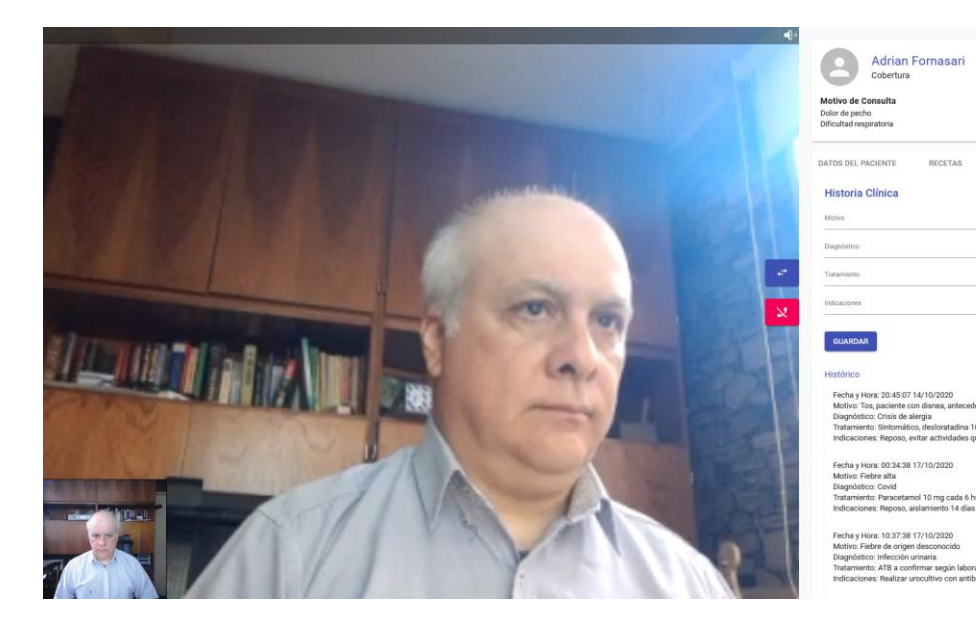

• En el panel de la derecha, complete en la ficha "Historia clínica" los datos recabados durante la teleconsulta. Cuando haya finalizado la recolección de datos, pulse "Guardar"

| Adrian<br>Cobertura                                                                                                   | Fornasari                                                            |                                                    |  |
|----------------------------------------------------------------------------------------------------|----------------------------------------------------------------------|----------------------------------------------------|--|
| <b>Motivo de Consulta</b><br>Dolor de pecho<br>Dificultad respiratoria                                                |                                                                      |                                                    |  |
| DATOS DEL PACIENTE                                                                                                    | RECETAS                                                              | HISTORIA CLÍNICA                                   |  |
| Historia Clínica                                                                                                    |                                                                      |                                                    |  |
| <sup>Motivo</sup><br>Dificultad respiratoria l                                                                        | eve. Paciente con                                                    | antecedentes de asma                               |  |
| Diagnóstico<br>Crisis asmática                                                                                        |                                                                      |                                                    |  |
| Tratamiento<br>Aplicación de broncodi                                                                                 | latadores de uso j                                                   | previo                                             |  |
| Indicaciones<br>Si se agrava el síntoma                                                                               | a, concurrir a un se                                                 | rvicio asistencial                                 |  |
| GUARDAR                                                                                                    |                                                                      |                                                    |  |
| HISTOFICO<br>Fecha y Hora: 20:45:07<br>Motivo: Tos, paciente c<br>Diagnóstico: Crisis de a<br>Tratamiento: Sintomátic | 14/10/2020<br>on disnea, anteceder<br>Iergia<br>co. desloratadina 10 | ites de alergia al polen y ácaros<br>mo cada 8 hs. |  |

• Aparece una pantalla que advierte de la imposibilidad de agregar más datos. Si ya ha finalizado, pulse "Enviar".

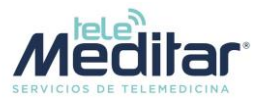

|                                                                                                    | Motivo<br>Dificultad respirator                          |
|----------------------------------------------------------------------------------------------------|----------------------------------------------------------|
| Historia Clínica                                                                                                    | Diagnóstico<br>← Crisis asmática                         |
| Recuerde que una vez enviada la historia clínica no podrá editar ni volver a enviar otro registro hasta la próxima consulta. | Aplicación de brono                                      |
| VOLVER ENVIAR                                                                                                    | Indicaciones<br>Si se agrava el sínto                    |
|                                                                                                    | GUARDAR                                                  |
|                                                                                                    | Histórico<br>Fecha y Hora: 20:45<br>Motivo: Tos, pacient |

• Finalmente, pulse el botón rojo para finalizar la teleconsulta

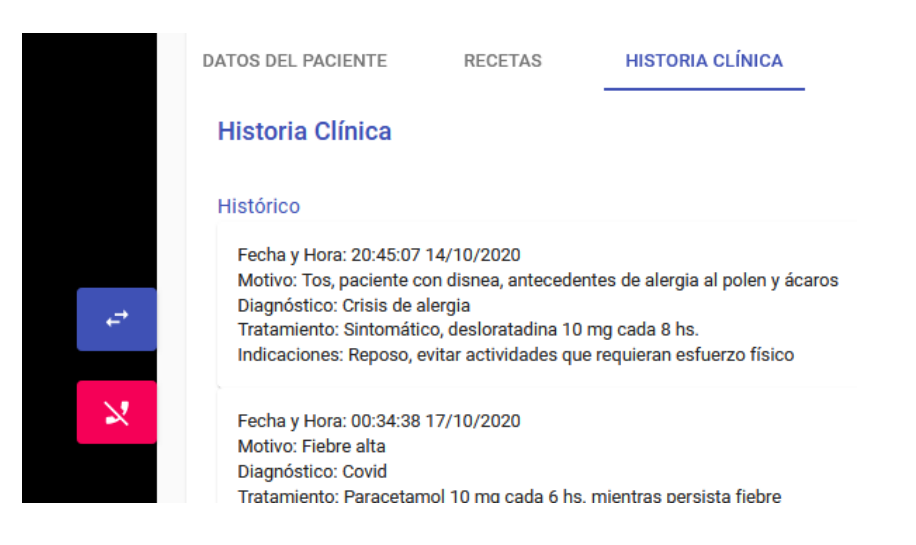

### Envío de recetas y órdenes de estudio

La plataforma le brinda la posibilidad de enviarle al paciente recetas de medicamentos e indicaciones de estudios entre otros. Este envío puede realizarse durante la teleconsulta o con posterioridad a la misma. Puede enviar archivos jpg o pdf. Ud puede generar sus propios archivos de la manera que desee. También le ofrecemos un formulario prearmado (puede descargarlo **aquí**) que Ud. puede completar con los datos necesarios y subirlos a la plataforma, donde quedarán incorporados al historial médico del paciente. El paciente a su vez podrá descargar los archivos por medio de la aplicación móvil. Se detalla a continuación el procedimiento para envío de recetas.

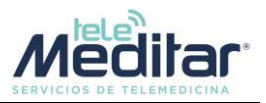

- El envío de una receta puede hacerse durante una llamada o una vez finalizada la misma. En este caso deberá buscar esa teleconsulta en su Agenda, haga clic sobre la misma y luego haga clic en "Ir a la llamada"
- En el panel de la llamada, haga clic en la solapa "Recetas"

 A continuación, haga clic en el botón "Adjuntar receta"

 En la ventana siguiente elija el o los archivos a enviar. Por defecto se muestran sólo los archivos de imagen. Si desea enviar un PDF, en la lista de la esquina inferior derecha seleccione "Todos los archivos" para poder visualizarlo.

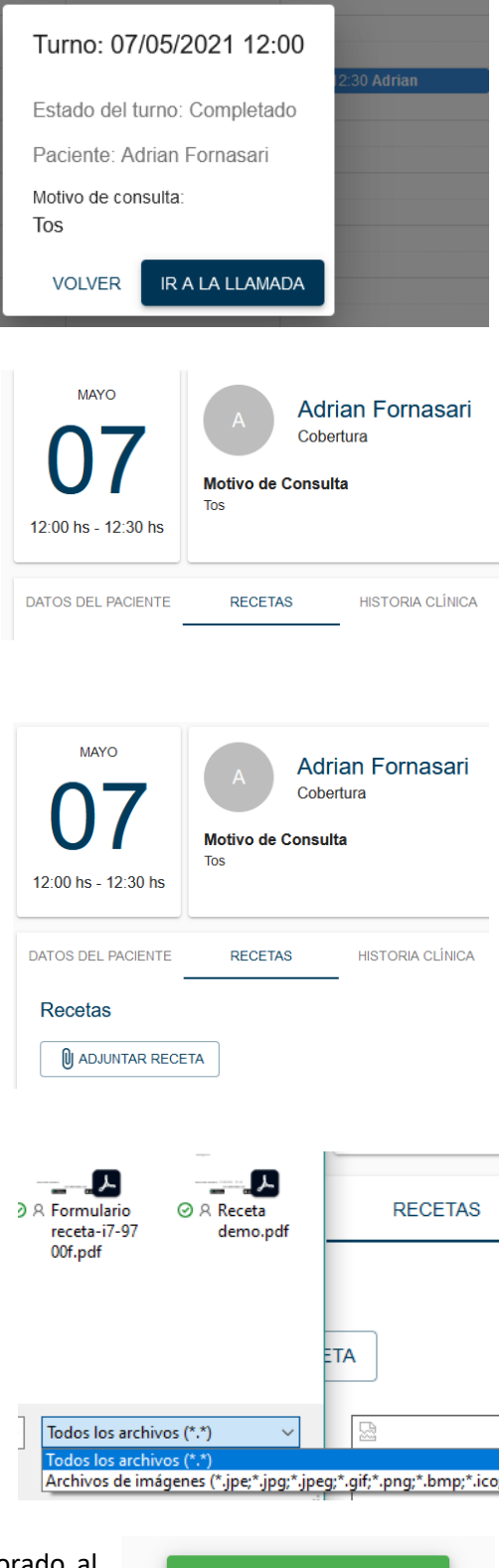

 Al cabo de unos instantes, el archivo estará incorporado al historial médico del paciente y aparecerá el botón "Recetas guardadas".

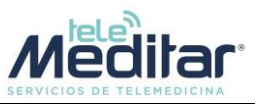

 Aparecerán miniaturas de los archivos subidos. Para los archivos de imagen se verá una miniatura del mismo. Los archivos PDF se verán como la miniatura de la derecha. En este momento el paciente ya tendrá a su disposición los archivos para su descarga

| Meditar                                    | 2 |  |
|--------------------------------------------|---|--|
| Paciente: Mirian Portanarii                |   |  |
| Documenta: 1/424114/4                      |   |  |
| Cobertura médica: cocos                    |   |  |
| 34.                                        |   |  |
| Ibuprofeso 600 mg                          |   |  |
|                                            |   |  |
|                                            |   |  |
|                                            |   |  |
|                                            |   |  |
| Nagnduricos                                |   |  |
| Cedales Intensa                            |   |  |
|                                            |   |  |
|                                            |   |  |
| Di De Fraite<br>Das Malate Deven           |   |  |
| RN (26)                                    |   |  |
| Mecanicalia materiale et 34/10/2011. 13/10 |   |  |
| www.talameditar.com                        |   |  |

• Según su forma de trabajo y para su comodidad, Ud. puede optar por confeccionar y subir la receta u orden de estudio o laboratorio durante la sesión interactiva con el paciente, o realizar este procedimiento luego de finalizada la teleconsulta.